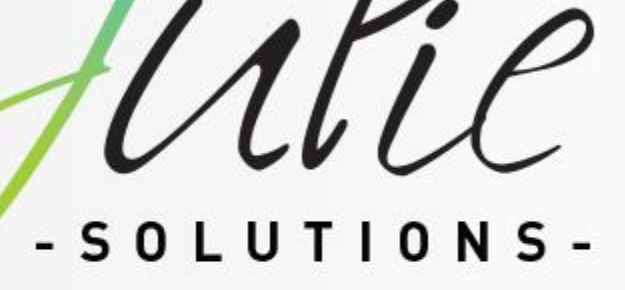

Note de mise à jour Julie – Avril 2022

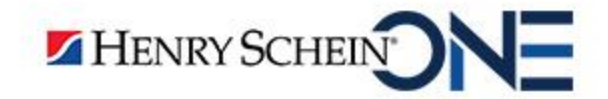

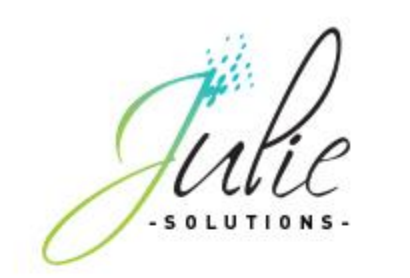

## Sommaire

- Créer en un clic une proposition de devis alternative automatique sans reste à charge
- Intégration du téléservice Identité Nationale de Santé (INSi)
  - Pour bien commencer....
  - Récupération automatique de l'INS
  - Détail des différents statuts de l'INS
  - Récupération manuelle de l'INS
  - Identité douteuse et Identité fictive
- Modifications et corrections
  - Agenda
  - Devis
  - Fiche patient

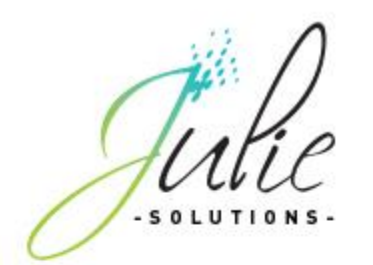

## **Proposition de devis alternative**

#### Création d'une proposition de devis alternative sans reste à charge depuis votre proposition initiale !

Votre proposition de traitement initiale est établie mais votre patient souhaite une nouvelle propositions de devis sans reste à charge ? Créez en un clic une proposition contenant les actes disposant d'un reste à charge par l'équivalence sans reste à charge en cliquant sur le bouton « Alternative ».

| Devis N°3: Proposition N° 1                                                                                                    | × Devis №3: Proposition № 2                                                                                                    |
|----------------------------------------------------------------------------------------------------|----------------------------------------------------------------------------------------------------|
| Acte                                                                                                    | Acte<br>Acte<br>Quitter Modifier Liste Enregistrer Détail Effacer Descendre                                                                                                    |
| DENT ACTE LIBELLE Code Sécu. Type d'acte Montant Base Sécu Sécu Nutuelle Remise Sécu Sécu Nutuelle Remise Sécu                                                                                                    | ANP DENT ACTE LIBELLE Code Sécu. Type d'acte Montant Base Rembours. Rembours. Remise N° Séau Mutuelle Remise N° Séance ANP                                                                                                    |
| 31 ICRC0 [Inlay Core   HBLD090  Pr. Adjointes   175,00   90,00   63,00   4<br>Matériaux (3) Alliage non précieux CoCr. NE EN ISO 23674 3/2007                                                                                 | A 31 ICRC0 [Inlay Core   HBLD090  Pr. Adjointes   175,00   90,00   63,00   4 4                                                                                                    |
| 35 ICRCM Inlay Core HBLD745 Pr. Adjointes 175,00 90,00 63,00 4<br>Matériaux: (3) Alliage non précieux CoCr - NFEN ISD 22674 3/2007                                                                                            | 35 ICRC0 Inlay Core HBLD090 Pr. Adjointes 175,00 90,00 63,00 4<br>Matériaux. (3) Alliage non précieux. CoCr - NF EN ISO 22674.3/2007                                                                                                    |
| 36 ICL Inlay Core HBLD245 Pr. Adjointes 230,00 90,00 63,00 4<br>Matériaux (3) Alliage non précieux CoCr - NF EN ISO 22674 3/2007                                                                                              | 36 ICRC0 Inlay Core HBLD090 Pr. Adjointes 175,00 90,00 63,00 4<br>Matériaux: (3) Alliage non précieux CoCr - NF EN ISO 22674 3/2007                                                                                                    |
| 31     CPRRCE Cour Prov     HBLD 490     Pr. Conjointes     60,00     10,00     7,00     4       Matériaux: (6) Résine Dent NF EN ISO 22112 2005     60,00     10,00     7,00     4                                           | 31     CPRRCC Cour Prov     HBLD490     Pr. Conjointes     60,00     10,00     7,00     4       Matériaux: (6) Résine Dent NF EN ISO 22112 2005       4                                                                                                    |
| 35 DPRRCk Cour Prov HBLD724 Pr. Conjointes 60,00 10,00 7,00 4<br>Matériaux: (6) Résine Dent NF EN ISO 22112 2005                                                                                                    | 35     CPRRCC Cour Prov     HBLD490     Pr. Conjointes     60,00     10,00     7,00     4       Matériaux: (6) Résine Dent NF EN ISO 22112 2005       4                                                                                                    |
| 36 CPRL Cour Prov HBLD486 Pr. Conjointes 60,00 10,00 7,00 4<br>Matériaux; (6) Résine Dent NF EN ISO 22112 2005                                                                                                    | 36     2PRRCC Cour Prov     HBLD490     Pr. Conjointes     60,00     10,00     7,00     4       Matériaux: (6) Résine Dent NF EN ISO 22112 2005     60,00     10,00     7,00     4                                                                                                    |
| 31     CCMIC     Cou céra-mét i/c/pm1     HBLD634     Pr. Adjointes     500,00     120,00     84,00     4       Matériaux: (7) Céramo-métallique NF EN ISO 9693 2000     Fin John State     500,00     120,00     84,00     4 | 31     CCMIC     Cou céra-mét i/c/pm1     HBLD634     Pr. Adjointes     500,00     120,00     84,00     4       Matériaux: (7) Céramo-métallique NF EN ISO 9693 2000     500,00     120,00     84,00     4                                                                                                    |
| 35     CHZPM     Coult AZirc pm2/mol     HBLD158     Pr. Adjointes     500,00     120,00     84,00     4       Matériaux; (8) Céramo dentaire NF EN ISO 6872 1999     6872 1999     500,00     120,00     84,00     4         | 35     CZ     Cou zirc hors molair     HBLD350     Pr. Adjointes     440,00     120,00     84,00     4       Matériaux: (8) Céramo dentaire NF EN ISO 6872 1999     6872 1999     6872 1999     6872 1999     6872 1999     6872 1999     6872 1999     6872 1999     6872 1999     6872 1999     6872 1999     6872 1999     6872 1999     6872 1999     6872 1999     6872 1999     6872 1999     6872 1999     6872 1999     6872 1999     6872 1999     6872 1999     6872 1999     6872 1999     6872 1999     6872 1999     6872 1999     6872 1999     6872 1999     6872 1999     6872 1999     6872 1999     6872 1999     6872 1999     6872 1999     6872 1999     6872 1999     6872 1999     6872 1999     6872 1999     6872 1999     6872 1999     6872 1999     6872 1999     6872 1999     6872 1999     6872 1999     6872 1999     6872 1999     6872 1999     6872 1999     6872 1999     6872 1999     6872 1999     6872 1999     6872 1999     6872 1999     6872 1999     6872 1999     6872 1999     6872 1999     6872 1999     6872 1999     6872 1999     6872 1999 </td |
| 36 CCC Cour. Céramo-Céramiq HBLD403 Pr. Adjointes 530,00 120,00 84,00 4<br>Matériaux: (8) Céramo dentaire NF EN ISO 6872 1999                                                                                                 | 36 CC Cour Coulée CrCo HBLD038 Pr. Adjointes 290,00 120,00 84,00 4<br>Matériaux: (3) Alliage non précieux CoCr - NF EN ISO 22674 3/2007                                                                                                    |
|                                                                                                    | ~ ,                                                                                                    |
| HBLD090:1 HBLD490:1 HBLD634:1 Total 2290,00 660,00 462,00                                                                                                    | HBLD090.3 HBLD350.1 Total 1935,00 660,00 462,00                                                                                                    |
| HBLD745:1 HBLD724:1 HBLD158:1 Remise Montant Facture 2290,00                                                                                                    | HBLD030.1 Remise Montant Facturé 1935,00                                                                                                    |
| A la charge du patient 1828.00 Calcul Complet                                                                                                    | A la charge du patient 1473,00 Lalcui Lomplet                                                                                                    |

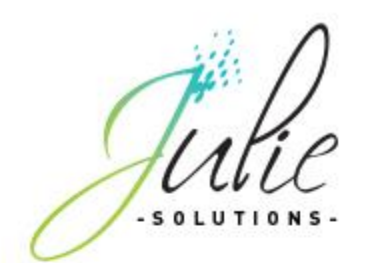

#### Pour bien commencer ...

### Comprendre l'INS en 3 minutes

Prenez connaissance des notions de base sur l'INS avec notre vidéo

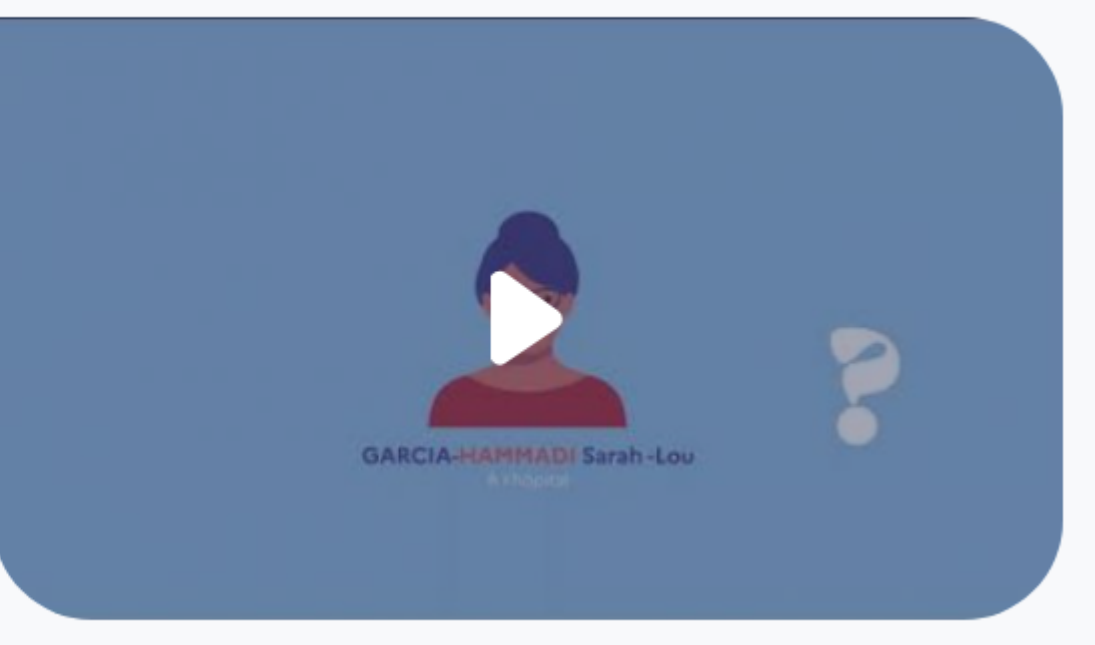

https://www.youtube.com/watch?v=JGYHfyWCrC8

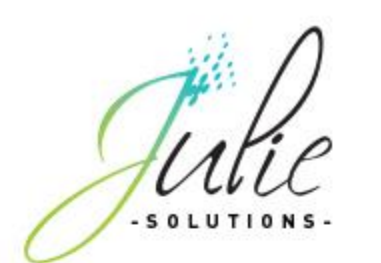

### Récupération automatique de l'INS

Votre logiciel Julie récupère automatiquement les INS de vos patients lors de la lecture de la carte Vitale. Vous pouvez visualiser un indicateur « INSi » permettant de connaître le statut de l'INS du patient :

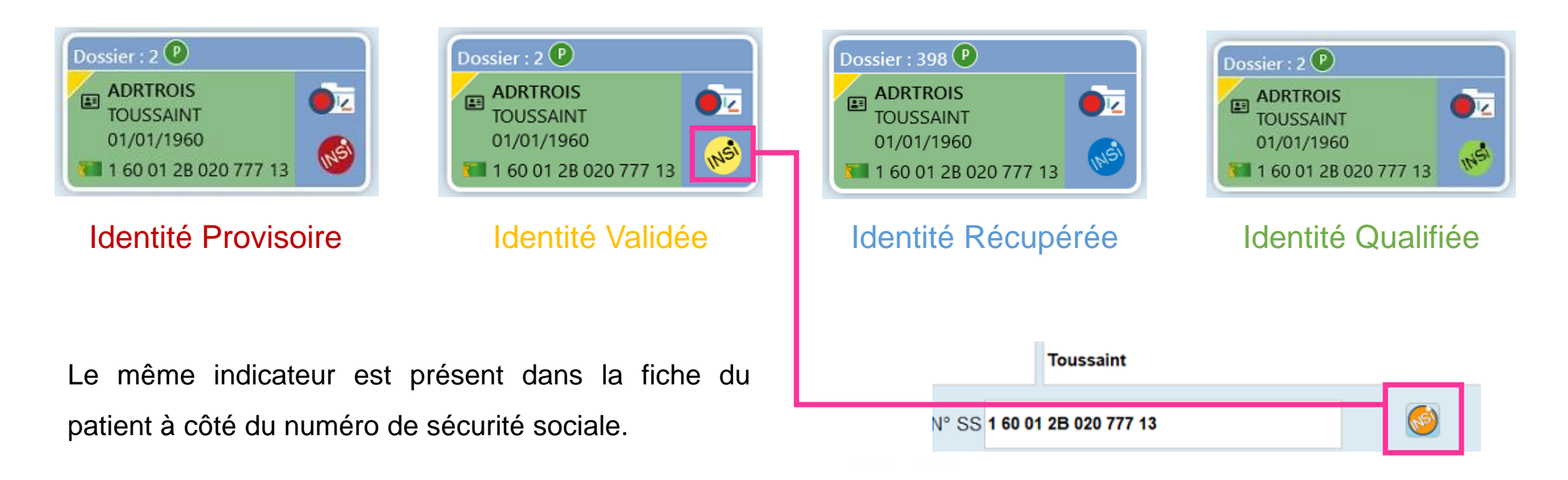

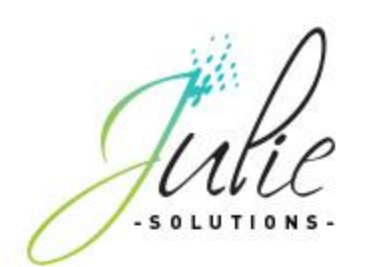

### Détail des différents statuts de l'INS

Le statut de l'Identité Nationale de Santé d'un patient dépend des informations présentes dans son dossier :

- Les 5 traits d'identité : Nom de naissance, Prénom(s) de naissance, Date de naissance, Sexe, Lieu de naissance
- Le N° matricule INS qui est unique à chaque individu (récupéré via le téléservice INSi)
- La nature de la pièce justificative ayant servi à contrôler l'identité du patient lors de sa visite en cabinet.

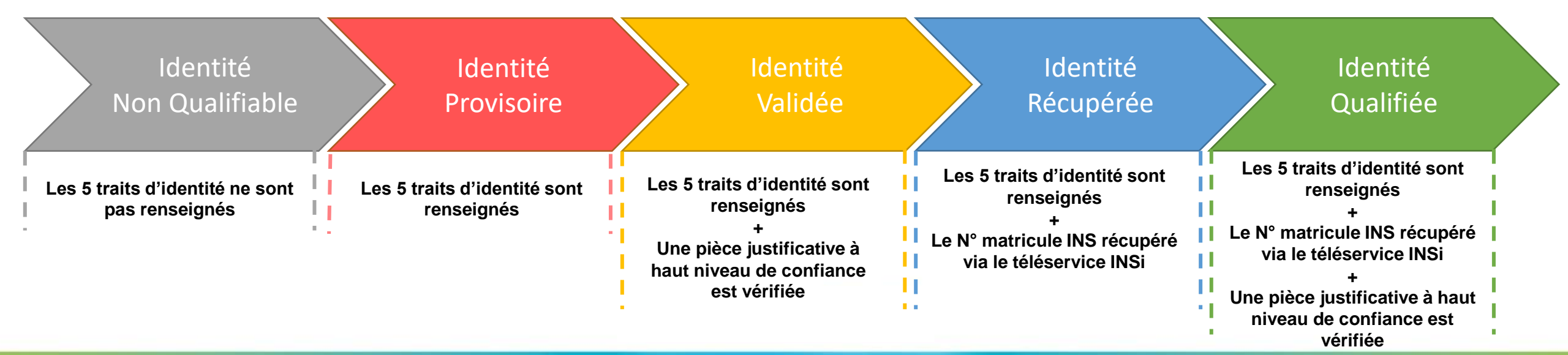

En fonction de ces informations le statut de l'INS sera différent :

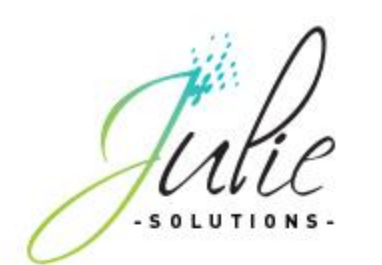

### Récupération manuelle de l'INS à partir de la fiche du patient

Pour un patient n'ayant pas sa carte Vitale, vous avez la possibilité de récupérer manuellement son INS.

1) Pour cela, cliquez sur le nouveau bouton « INSi » présent sur sa fiche afin d'accéder à la fenêtre d'identito-vigilance :

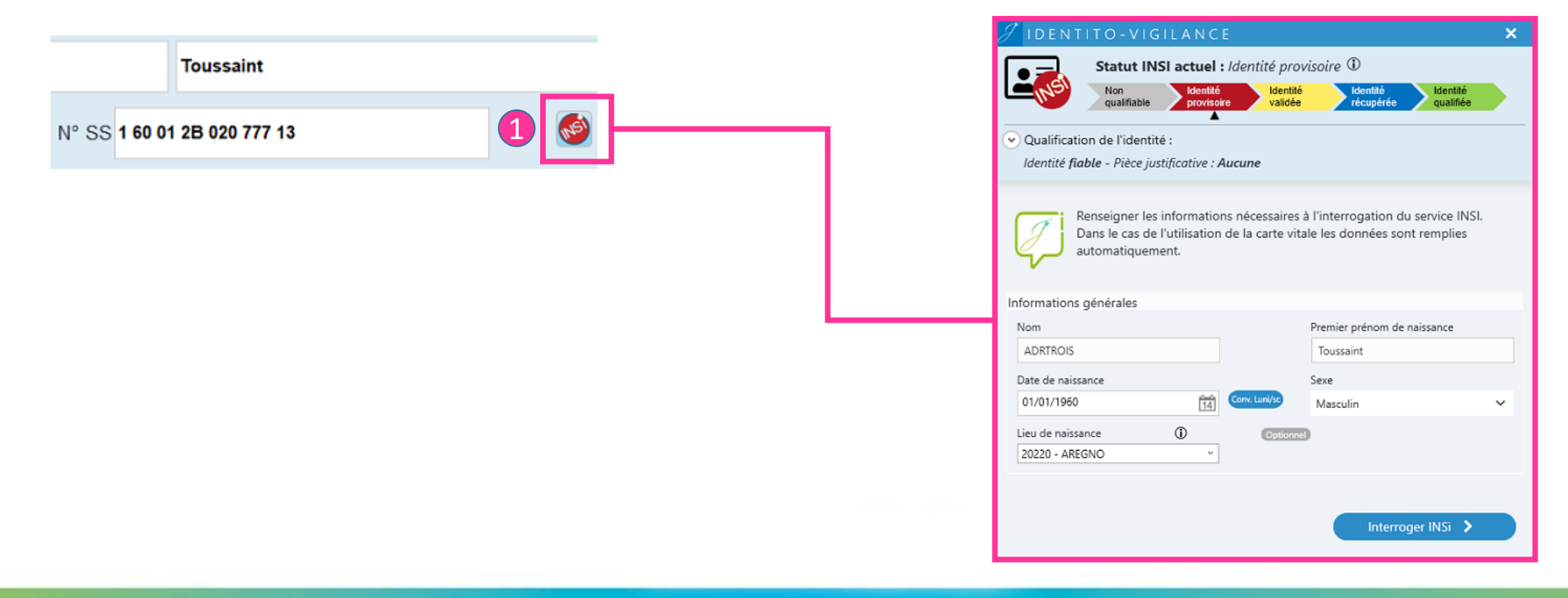

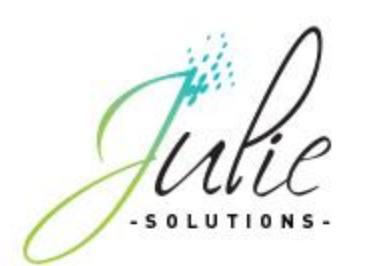

2 Remplissez les informations générales du patient
3 Cliquez sur « Interroger INSi »

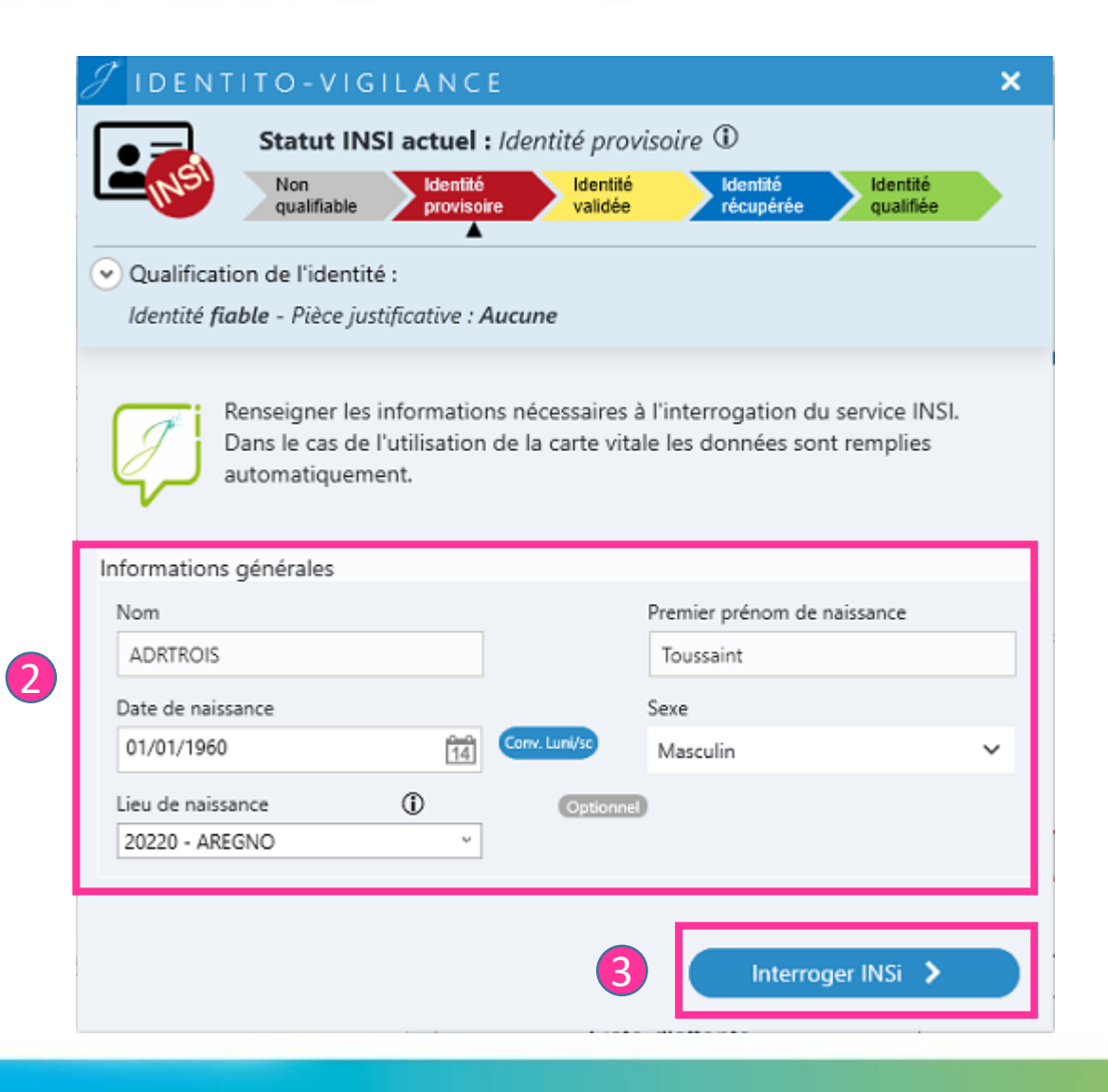

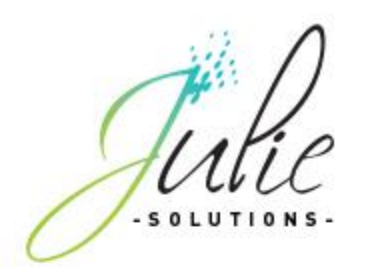

#### 4 L'INS est récupéré et s'affiche

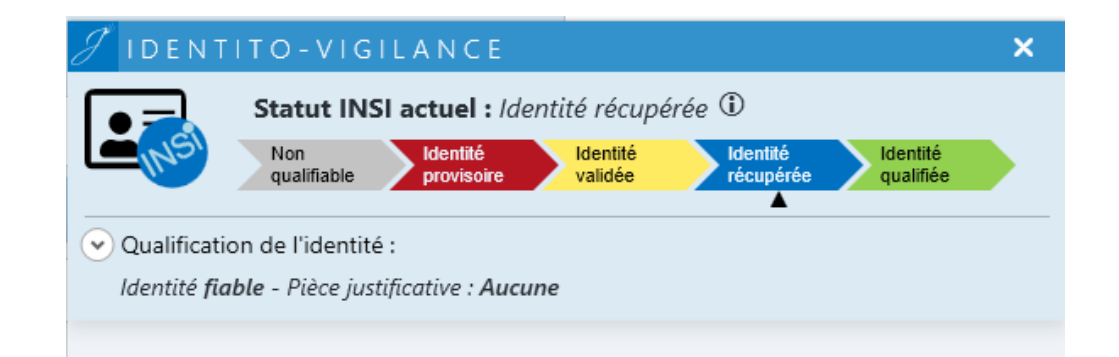

Identité trouvée et récupérée. Pensez à renseigner une pièce justificative pour consolider la correspondance

#### Informations obtenues :

4

| Nom :                            | ADRTROIS            |
|----------------------------------|---------------------|
| Prénom :                         | TOUSSAINT           |
| Date de naissance :              | 1960-01-01          |
| Sexe :                           | Homme               |
| Lieu de naissance (Code Insee) : | 20020               |
| Lieu de naissance :              |                     |
| Code INS :                       | 160012B020777       |
| OID :                            | 1.2.250.1.213.1.4.8 |
|                                  |                     |

Réinitialiser

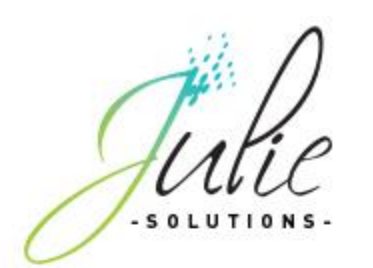

- Ouvrez la liste « Qualification de l'identité » pour accéder à la liste des pièces justificatives
- Sélectionnez la pièce justificative à haut niveau de confiance qui vous a permis de contrôler la bonne identité du patient afin de passer en « Identité Qualifiée ».

| 8 IDEN      | TITO-VIGIL                        | A N C E                                |                                       |                                 |                       | X |
|-------------|-----------------------------------|----------------------------------------|---------------------------------------|---------------------------------|-----------------------|---|
| LINS!       | Statut INSI<br>Non<br>qualifiable | actuel : Ide<br>Identité<br>provisoire | entité qualifi<br>Identité<br>validée | ée (1)<br>Identité<br>récupérée | Identité<br>qualifiée |   |
| 📀 Qualifica | tion de l'identité :              |                                        |                                       |                                 |                       |   |
| 🔘 Fiable    | 🔘 Fictive 🛈                       | O Doute                                | use 🛈                                 |                                 |                       |   |
| Pièces jus  | stificatives (j)                  |                                        |                                       |                                 |                       |   |
| O Aucur     | e                                 |                                        |                                       |                                 |                       |   |
|             |                                   | Pièces à faibl                         | e niveau de con                       | fiance                          |                       |   |
| 🔵 Carte     | Vitale                            |                                        |                                       |                                 |                       |   |
| 🔵 Autre     |                                   |                                        |                                       |                                 |                       |   |
|             |                                   | Pièces à fort                          | niveau de conf                        | ance                            |                       |   |
| Carte       | Nationale d'identi                | té                                     |                                       |                                 |                       |   |
| O Passe     | port                              |                                        |                                       |                                 |                       |   |
| O Carte     | de séjour                         |                                        | , .                                   | <                               |                       |   |
| O Livret    | de famille ou acte                | de naissanc                            | e (pour les er                        | fants) 🛈                        |                       |   |
| ODocur      | nent de demande                   | ur d'aslie ave                         | ec photo                              |                                 |                       |   |
|             |                                   |                                        | Fermer                                |                                 |                       |   |
|             |                                   |                                        |                                       |                                 |                       |   |
|             |                                   |                                        |                                       |                                 |                       |   |
|             |                                   |                                        |                                       |                                 |                       |   |

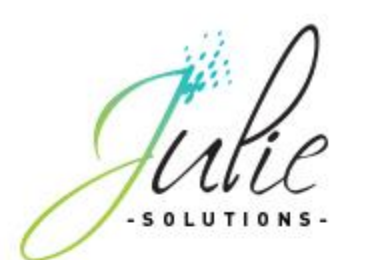

### Identité douteuse

L'attribut « Identité douteuse » permet de tracer l'existence d'un doute sur la véracité de l'identité recueillie (usager confus, suspicion d'utilisation frauduleuse d'identité, situation sanitaire exceptionnelle...). Il ne peut être associé qu'à un statut « Identité provisoire ». Dans le cas où il est associé à une identité numérique ayant précédemment reçu un statut de confiance supérieur, il entraîne la rétrogradation du statut en « Identité provisoire » et, lorsqu'un matricule INS était associé, sa suppression (ou son invalidation).

### **Identité fictive**

L'attribut « Identité fictive » peut uniquement être associé au statut « Identité provisoire ». Il a pour objet de faciliter la gestion :

- des identités dites sensibles, faisant l'objet d'une règlementation particulière en termes d'anonymisation des prises en charge ;
- d'autres situations de création d'identités fictives (traits imaginaires attribués à un patient incapable de décliner son identité, tests informatiques, formation...).

Source : Document « Principes communs » disponible <u>ici</u>

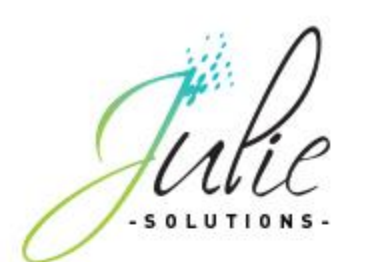

Pour renseigner le qualificatif « Identité Fictive » ou « Identité Douteuse » :

1 Ouvrez la fenêtre « Identito-vigilance » à partir de la fenêtre de lecture de carte Vitale ou de la fiche du patient

2 Renseignez le qualificatif de l'identité

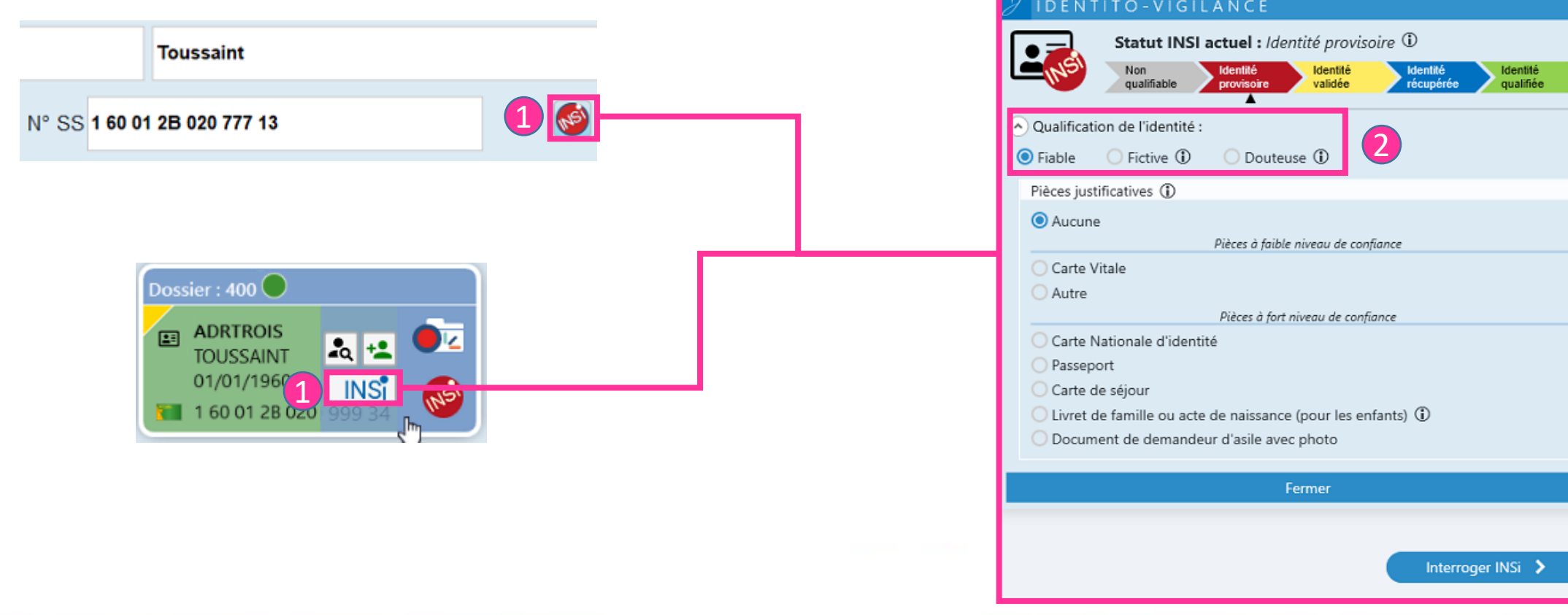

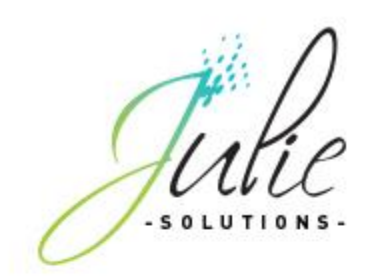

## Modifications & évolutions

### Agenda

- Correction du mode d'accès au planning en vue hebdomadaire pour les cabinets ayant 10 praticiens et plus
- Correction de la modification de l'observation d'un rendez-vous à partir de la liste des prochains rendez-vous du patient

### Devis

• Ajout d'une ligne dans l'historique des soins du patient lors de l'impression du devis conventionnel

via le bouton si l'option est activée dans le module

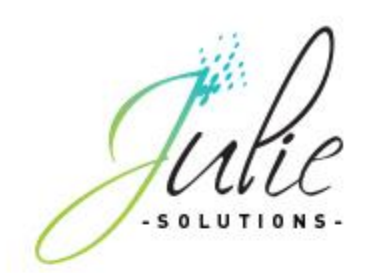

## Modifications & évolutions

### **Fiche patient**

- Ajustement de l'affichage de la liste déroulante des villes
- Correction de l'affichage du délai de rappel automatique par SMS dans la fenêtre « Fin de traitement »

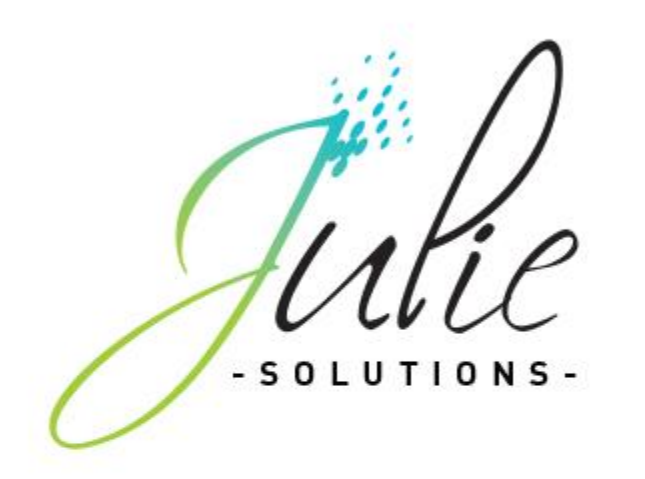

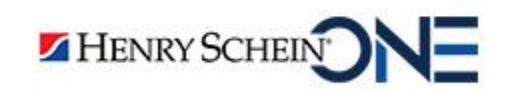

2, RUE DES VIEILLES VIGNES 77183 CROISSY-BEAUBOURG - FRANCE TÉL. 01 60 93 73 70 www.julie.fr